## Add "EXAM", "cusis\_classcode" and "purpose: remote\_invigilation" when scheduling ZOOM meeting for exams with self-arranged invigilation

Last Modified on 17/01/2025 11:57 am HKT

## Overview

- To provide better support and collect data to analyse ZOOM usage at CUHK during the exam period, teachers/supporting staff/units are requested to add the following they schedule ZOOM meetings for exams with self-arranged invigilation.
  - Meeting topic: include "EXAM: " and "class code"
  - Scheduling tracking field "cusis\_classcode"
  - Scheduling tracking field "purpose": "remote\_invigilation"

## Steps:

- 1. Schedule the ZOOM meeting (https://support.zoom.us/hc/en-us/articles/201362413-Scheduling-meetings) via either:
  - CUHK ZOOM portal: https://cuhk.zoom.us under "Meetings"
  - The Blackboard course
  - The ZOOM client
- 2. Add the following information and "Save".

| My Meetings > Schedule a Meeting |                                                                                                    |
|----------------------------------|----------------------------------------------------------------------------------------------------|
| Schedule a Meeting               |                                                                                                    |
| Торіс                            | EXAM: ACCT1234A (2020-21 Term 1)                                                                                         |
|                                  |                                                                                                    |
| cusis_classcode                  | 2 Fill in scheduling tracking field "cusis_classcode"<br>ACCT1234A                                                       |
|                                  |                                                                                                    |
| purpose                          | 3 Select "remote_invigilation" for the scheduling tracking field "purpose"<br>remote_invigilation<br>class_student_group |
|                                  | Save Cancel                                                                                                    |